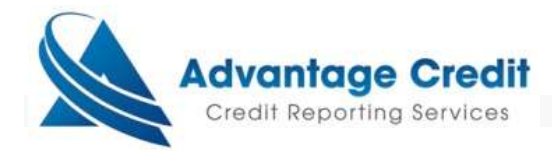

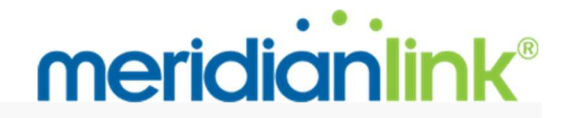

## How to order a Tax Transcript Request

To get to the tax transcript request ordering page:

- 1. under *Products & Services* section
- 2. click on Employment/ Income/ Asset Verification
- 3. click on Order Tax Transcript link

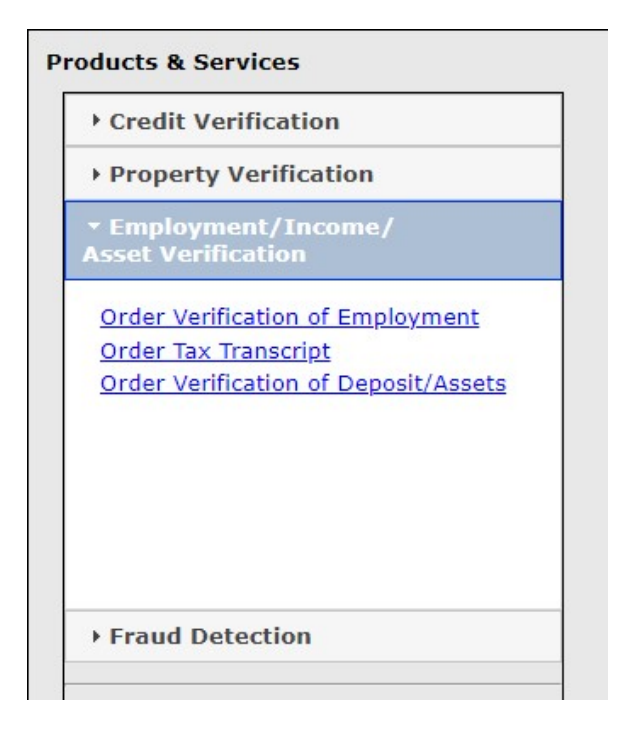

### Tax Transcript Order Page

1. Fill-out the following consumer information on the order page.

Fields designated with the green letter R are required.

- Loan Identifier
- Name or Business name
- o SSN/EIN
- Full Address under Current Address
- 2. Using the dropdowns, select at least 1 tax form and transcript type, and years requested.

The available Tax Forms that can be ordered are:

- o 1040 The form that individuals use to disclose their annual income for the year.
- W2 The form that an employer must send to the employee and the IRS at the end of the year which discloses the employee's annual wages and the amount of taxes withheld from their paycheck.
- 1099 The form that businesses provide to the independent contractors and the IRS at the end of the year which discloses the non-employee's annual wages.
- 1120 The form that corporations use to disclose their annual earnings for the year.
- o 1065 The form that partnerships use to disclose their annual earnings for the year.
- 3. Click the *Add Transcript link* to add additional transcripts to the order. Each transcript will place a transcript order.
  - You may add up to 4 transcripts orders.
  - Click the red X to remove transcripts from the order.
- 4. Select one of the two delivery methods. You need to upload a signed 4506-C form in PDF format.
- 5. Click on the Order button to place the tax transcript order. If you get any warnings, please correct them and try to order again. You may get a warning screen indicating that a tax transcript request order already exists for the consumer. Please see the Duplicate Detection section for more details.

| Tax Transcript                                                                                                    |                                         |                     |        |
|----------------------------------------------------------------------------------------------------|-----------------------------------------|---------------------|--------|
|                                                                                                    |                                         |                     | Cancel |
| Order for ABC MORT                                                                                                    | GAGE TEST(#MCL0017) - TESTER            |                     |        |
| Loan Identifier                                                                                                    | Notification Email 😕                    |                     |        |
|                                                                                                    |                                         |                     |        |
| Taxpayer Informati                                                                                                    | on                                      |                     |        |
| Personal OBusi                                                                                                    | ness                                    |                     |        |
| First Name                                                                                                    | Last Name 🔍 🤟                           |                     |        |
| Spouse's First Name                                                                                                    | Spouse's Last Name                      | Spouse's SSN        |        |
|                                                                                                    |                                         |                     |        |
| Current Address                                                                                                    | more detail                             |                     |        |
|                                                                                                    | more dean                               |                     |        |
| Previous Address (s                                                                                                    | shown on last tax return, if differen   | it from above) 🔞    |        |
|                                                                                                    |                                         |                     |        |
| Order Detail                                                                                                    |                                         |                     |        |
| Tax Forms 🛛 🕐                                                                                                    | Transcript Type 🕜 🤨                     | Year(s) Requested 😳 |        |
| 1. 1040 - Prima 🗸                                                                                                    | 6a - Return Transcript 🔹                | 2020 2019 2018 2017 |        |
| Add Transcript                                                                                                    |                                         |                     |        |
| 4506-C Delivery Me                                                                                                    | thod 😡 🗵                                |                     |        |
| O Use the uploaded 45                                                                                                    | 06-C from previous order. <u>view</u>   |                     |        |
| Please upload the signature of the signature of the si | gned 4506-C form.<br>onically signed? 🟮 |                     |        |
| ⊖ Yes                                                                                                    |                                         |                     |        |
| 4506-C (PDF or TIFF                                                                                                    | file smaller than 2MB)                  |                     |        |
| Choose File No fil                                                                                                    | e chosen                                |                     |        |

# Additional Fields

### **Delivery Methods**

We support the following delivery methods:

- **Uploading a PDF**. This allows the user to upload a PDF 4506-C form.
- Uploading a PDF and marking it as an electronically signed 4506-C. Due to IRS auditing requirements, the user is required to upload an electronically signed certificate, along with the 4506-C form.

For e-signed tax transcript request, please complete the following:

- 1. Select whether the *Document was electronically signed* checkbox. This will indicate if the order is e-signed (or not) so the order can be processed correctly.
- 2. If the e-sign certificate and 4506-C form are combined in one PDF, upload it using the 4506-C upload field.
- If the e-sign certificate and 4506-C form are in separate PDF documents, upload the 4506-C form using the 4506-C upload field and upload the e-signed certificate using the E-Sign Audit Log upload field. This will help ensure your order does not get cancelled.

### Tax Transcript Order Information Page

4506-C Delivery Method 🔘 🤨

Please upload the signed 4506-C form.

Document was electronically signed? 💟 O Yes

**4506-C (PDF or TIFF file smaller than 2MB)** Choose File No file chosen

#### 4506-C Delivery Method 🕓 📀

Please upload the signed 4506-C form. Document was electronically signed? • Yes • No

4506-C (PDF or TIFF file smaller than 2MB) Choose File No file chosen

E-Sign Audit Log (PDF or TIFF file smaller than 10MB) Choose File No file chosen

After a tax transcript request has been successfully ordered, you will be taken to the **Tax Transcript Verification Order Info** page.

| ile#:                                                                                                    | 223                                                              | 29                                                                                                    |                                                                           | View Uploaded 4506-                                                                                   |  |  |
|----------------------------------------------------------------------------------------------------|------------------------------------------------------------------|----------------------------------------------------------------------------------------------------|---------------------------------------------------------------------------|----------------------------------------------------------------------------------------------------|--|--|
| Status:                                                                                                    | Cor                                                              | mpleted                                                                                                    |                                                                           | View Transcript                                                                                       |  |  |
| Reference #:                                                                                                    | 500                                                              | inpresed.                                                                                                    |                                                                           | Create New Order                                                                                      |  |  |
| Notification Email:                                                                                                    |                                                                  |                                                                                                    |                                                                           |                                                                                                    |  |  |
| Applicant:                                                                                                    | 101                                                              | JONATHAN TESTCASE - *****0001                                                                                                |                                                                           |                                                                                                    |  |  |
| Co-Applicant:                                                                                                    |                                                                  |                                                                                                    |                                                                           |                                                                                                    |  |  |
| Tax Form:                                                                                                    | 104                                                              | 40                                                                                                    |                                                                           |                                                                                                    |  |  |
| Address:                                                                                                    |                                                                  |                                                                                                    |                                                                           |                                                                                                    |  |  |
| Transcript:                                                                                                    | 6a                                                               | - Return Transcript                                                                                                    |                                                                           |                                                                                                    |  |  |
| Tax Year(s):                                                                                                    | 202                                                              | 20                                                                                                    |                                                                           |                                                                                                    |  |  |
|                                                                                                    | +0                                                               | \$0.00                                                                                                    |                                                                           |                                                                                                    |  |  |
| Price:                                                                                                    | 50.                                                              | .00                                                                                                    |                                                                           |                                                                                                    |  |  |
| Price:<br>Ordered From:<br>Internal Notes: (An                                                                                                    | y changes must                                                   | BSITE<br>(be saved)                                                                                                    |                                                                           | Access Histo<br>@                                                                                     |  |  |
| rnce:<br>Ordered From:<br>Internal Notes: (An<br>Status History:                                                                                                | y changes must                                                   | BSITE<br>: be saved)                                                                                                    |                                                                           | Access Histo                                                                                          |  |  |
| Price:<br>Ordered From:<br>Internal Notes: (An<br>Status History:<br>Date                                                                                       | y changes must                                                   | BSITE<br>: be saved)                                                                                                    | Message                                                                   | Access Histor                                                                                         |  |  |
| Price:<br>Ordered From:<br>Internal Notes: (An<br>Status History:<br>Date<br>01/29/21 08:10 AM                                                                  | y changes must                                                   | BSITE<br>: be saved)<br>User<br>P:FRANKLIN KAMURAN                                                                           | Message                                                                   | Access Histo                                                                                          |  |  |
| Price:<br>Drdered From:<br>Internal Notes: (An<br>Status History:<br>Date<br>01/29/21 08:10 AM<br>01/29/21 08:09 AM                                             | y changes must<br>Status<br>Completed<br>Submitted               | BSITE<br>Be saved)<br>User<br>P:FRANKLIN KAMURAN<br>P:FRANKLIN KAMURAN                                                       | Message<br>4506-C form receiv                                             | Access Histo<br>②<br>ved by Tax Transcript provider.                                                  |  |  |
| Status History:<br>Date<br>01/29/21 08:10 AM<br>01/29/21 08:09 AM<br>01/29/21 08:09 AM                                                                          | y changes must<br>Status<br>Completed<br>Submitted<br>New        | BSITE<br>BESITE<br>be saved)<br>User<br>P:FRANKLIN KAMURAN<br>P:FRANKLIN KAMURAN<br>P:FRANKLIN KAMURAN                       | Message<br>4506-C form receiv<br>Initiated or Resubr                      | Access Histo<br>②<br>ved by Tax Transcript provider.<br>nitted an order.                              |  |  |
| Status History:<br>Date<br>01/29/21 08:10 AM<br>01/29/21 08:09 AM<br>01/29/21 08:09 AM<br>01/29/21 08:09 AM                                                     | y changes must<br>Status<br>Completed<br>Submitted<br>New<br>New | BSITE<br>BESITE<br>be saved)<br>User<br>P:FRANKLIN KAMURAN<br>P:FRANKLIN KAMURAN<br>P:FRANKLIN KAMURAN<br>P:FRANKLIN KAMURAN | Message<br>4506-C form receiv<br>Initiated or Resubr<br>New Order entered | Access Histo<br>ved by Tax Transcript provider.<br>nitted an order.<br>l into System                  |  |  |
| Status History:<br>Date<br>01/29/21 08:10 AM<br>01/29/21 08:09 AM<br>01/29/21 08:09 AM<br>01/29/21 08:09 AM<br>01/29/21 08:09 AM                                | y changes must<br>Status<br>Completed<br>Submitted<br>New<br>New | BSITE<br>Bible saved)<br>User<br>P:FRANKLIN KAMURAN<br>P:FRANKLIN KAMURAN<br>P:FRANKLIN KAMURAN<br>P:FRANKLIN KAMURAN        | Message<br>4506-C form receiv<br>Initiated or Resubr<br>New Order entered | Access Histo<br>ved by Tax Transcript provider.<br>nitted an order.<br>I into System                  |  |  |
| Charges:<br>Drdered From:<br>Internal Notes: (An<br>Status History:<br>Date<br>01/29/21 08:10 AM<br>01/29/21 08:09 AM<br>01/29/21 08:09 AM<br>01/29/21 08:09 AM | Status<br>Completed<br>Submitted<br>New<br>New                   | BSITE BE Saved) User P:FRANKLIN KAMURAN P:FRANKLIN KAMURAN P:FRANKLIN KAMURAN P:FRANKLIN KAMURAN                             | Message<br>4506-C form receiv<br>Initiated or Resubr<br>New Order entered | Access Histo<br>(2)<br>ved by Tax Transcript provider.<br>nitted an order.<br>I into System<br>Charge |  |  |

### Order Information

The information that was used to order the tax transcript will appear on the top left section of the order screen. The top right section contains links to View Uploaded 4506-C and to View eSignature Certificate documents attached to the order. When an order is Complete, it will contain links to View Transcript and Create New Order.

### Status History

The Status History will contain changes and updates made to an order.

| tatus History:    |           |                               |  |  |
|-------------------|-----------|-------------------------------|--|--|
| Date              | Status    | Message                       |  |  |
| 12/11/20 11:42 AM | Completed | Order completed               |  |  |
| 12/11/20 11:40 AM | New       | New Order entered into System |  |  |

## **Charges Field**

### Tax transcript requests are not charged until they are Complete.

The *Place another order* link will take you back to the tax transcript ordering page so you can place another order. *Please note*: this link only appears on the ordering information page immediately after placing an order. The link will not be there if you visit the order information page at a later time.

### Click on the Return button to return to the Main screen.

| Date | Description | Credit       | Charge                                                                                                    |
|------|-------------|--------------|----------------------------------------------------------------------------------------------------|
|      |             | (No charges) | 10                                                                                                    |
|      |             |              |                                                                                                    |
|      |             |              |                                                                                                    |
|      |             |              |                                                                                                    |
|      |             |              | 20 CC 20 CC |

## Other Tax Transcript Request Features

### **E-mail Notifications**

An automated email alert will be sent when an order is placed, when there is an IRS Rejection, when an order has been Cancelled, and when the order is Complete.

The e-mails will be sent to the e-mail address entered in the Notification Email field on the order information page.

### **Duplicate Detection**

Users placing any new order may receive a duplicate order alert, which can be bypassed when ordering via the website, but there is no option to prevent them from ordering a duplicate should they choose to ignore the warning.

Users cannot override duplicate detection via a LOS. If a user wishes to place a duplicate order, they must do so via the website.

## Tax Transcript Income Summary

The Tax Transcript Income Summary contains important line items from the tax transcript results.

The Income Summary will only appear if the following criteria is met:

- Tax transcript order(s) must be for 1040 or W2 or 1099. Line items will vary depending on tax product ordered.
- 1040 Transcript type must be Return Transcript or Record of Account.

Below is a sample screenshot of the Income Summary:

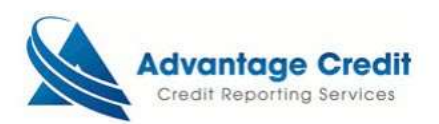

#### Tax Transcript

| Order Details        |                                                                                                    |                      |                        |  |  |  |
|----------------------|----------------------------------------------------------------------------------------------------|----------------------|------------------------|--|--|--|
| Order Number:        |                                                                                                    | Reference Number:    |                        |  |  |  |
| Reissue Key:         | and the second second sec | Taxpayer:            |                        |  |  |  |
| Ordered By:          |                                                                                                    | Date Completed:      | 05/20/2021 07:59:53 AM |  |  |  |
| Date Ordered:        | 05/17/2021 07:17:32 AM                                                                                                    | Tax Year(s) Ordered: | 2020, 2019, 2018, 2017 |  |  |  |
| Tax Form/Transcript: | 1040 - 6c - Record of Account                                                                                                    |                      |                        |  |  |  |

|                                              | 2017        | 2018         | 2019         | 2020        |
|----------------------------------------------|-------------|--------------|--------------|-------------|
| WAGES, SALARIES, TIPS, ETC                   | \$77,283.00 | \$135,706.00 | \$118,604.00 | \$97,495.00 |
| UNREIMBURSED EMPLOYEE EXPENSES (SCHEDULE A)  | N/A         | N/A          | N/A          | N/A         |
| TAXABLE INTEREST INCOME (SCHEDULE B)         | \$0.00      | \$0.00       | \$0.00       | \$67.00     |
| BUSINESS INCOME OR LOSS (SCHEDULE C)         | \$0.00      | \$0.00       | \$0.00       | \$0.00      |
| CAPITAL GAIN OR LOSS (SCHEDULE D)            | \$0.00      | \$0.00       | \$329.00     | \$517.00    |
| RENT/ROYALTY/PARTNERSHIP/ESTATE (SCHEDULE E) | \$0.00      | \$0.00       | \$0.00       | \$0.00      |
| TOTAL IRA DISTRIBUTIONS                      | \$0.00      | \$0.00       | \$0.00       | \$0.00      |
| TOTAL PENSIONS AND ANNUITIES                 | \$0.00      | N/A          | \$0.00       | \$0.00      |
| TOTAL SOCIAL SECURITY BENEFITS               | \$0.00      | \$0.00       | \$0.00       | \$0.00      |
| TOTAL INCOME                                 | \$77,283.00 | \$135,706.00 | \$118,933.00 | \$98,087.00 |
| ADJUSTED GROSS INCOME                        | \$76,891.00 | \$135,706.00 | \$118,933.00 | \$94,537.00 |

#### **Tax Transcript Summary**

NOTE: Summary may not be complete. See tax transcripts for complete income information.

## How to order a Tax Transcript Request within a Credit File

Once you have located the file you wish to order Tax Transcripts for, click on the file number link.

| <u>view</u> | <u>14595694</u> | Credit | XP/TU/EF | SARAH TESTCASE | 6/29/2020<br>8:23 AM |
|-------------|-----------------|--------|----------|----------------|----------------------|
|-------------|-----------------|--------|----------|----------------|----------------------|

From within the credit file, click on **Tax Transcript** option listed on the lower right-side of the **Additional Products** menu.

| UNMERG                                                                                                    | E REPORT  |
|----------------------------------------------------------------------------------------------------|-----------|
| ✓ BORROWER ○ CO-BORROWER                                                                                                    |           |
| <ul> <li>✓ EXPERIAN</li> <li>✓ TRANSUNION</li> <li>✓ EQUIFAX</li> </ul>                                                                                                    |           |
| Additiona                                                                                                    | l Options |
| ●Web ○PDF                                                                                                    | View      |
| ADDITIONAL P                                                                                                    | RODUCTS   |
| <ul> <li><u>Automated Valuation</u></li> <li><u>Criminal Record Report</u></li> <li><u>Eviction Report</u></li> <li><u>Flood Determination</u></li> <li><u>Packaged Report</u></li> <li><u>ID Verification</u></li> <li><u>Tax Transcript</u></li> <li><u>Verification of Deposit/Assets</u></li> </ul> | 2         |

The next screen will take you into the **Settlement Services Worksheet**, where you will click on the blue tab **Request New Service** 

| Worksheet #:         Loan #:           248188         200600007           Borrower:         Co-Borrow           SARAH D TESTCASE         Co-Borrow |                                              | 24 Current A<br>24 171 GLENV<br>ANTHILL, 1       | Address: <u>Vi</u><br>WOOD DRIVE<br>MO 65488                                                                              | <u>View/Edit Loan Info</u>                                                                                                    |                                               |                                                        |
|----------------------------------------------------------------------------------------------------|----------------------------------------------|--------------------------------------------------|----------------------------------------------------------------------------------------------------|----------------------------------------------------------------------------------------------------|-----------------------------------------------|--------------------------------------------------------|
|                                                                                                    |                                              | Co-Borrow                                        | ver: Property Address:                                                                                                    |                                                                                                    |                                               |                                                        |
| Request N                                                                                                    | ew Servi                                     | ce -                                             |                                                                                                    |                                                                                                    | Addi                                          | tional Actions 👻                                       |
|                                                                                                    |                                              |                                                  |                                                                                                    |                                                                                                    |                                               |                                                        |
|                                                                                                    | Service                                      | Details                                          | Description                                                                                                    | Date Ordered                                                                                                    | Price                                         | <u>Status</u>                                          |
| View report                                                                                                    | <u>Service</u><br>Credit                     | Details<br>XP/TU/EF                              | Description<br>14595711: SARAH TESTCASE                                                                                   | Date Ordered<br>06/29/20 08:24:31 AM                                                                                                    | Price<br>\$0.00                               | Status<br>COMPLETED                                    |
| <u>View report</u><br><u>View report</u>                                                                                                    | Service<br>Credit<br>Credit                  | Details<br>XP/TU/EF<br>XP/TU/EF/RMCR             | Description<br>14595711: SARAH TESTCASE<br>14595694: SARAH TESTCASE                                                       | Date Ordered<br>06/29/20 08:24:31 AM<br>06/29/20 08:23:15 AM                                                                                              | Price<br><u> \$0.00</u><br><u> \$0.00</u>     | Status<br>COMPLETED<br>COMPLETED                       |
| <u>View report</u><br><u>View report</u><br><u>View report</u>                                                                                     | Service<br>Credit<br>Credit<br>Credit        | Details<br>XP/TU/EF<br>XP/TU/EF/RMCR<br>XP/TU/EF | Description<br>14595711: SARAH TESTCASE<br>14595694: SARAH TESTCASE<br>14595671: SARAH TESTCASE                           | Date Ordered           06/29/20         08:24:31         AM           06/29/20         08:23:15         AM           06/29/20         08:21:58         AM | Price<br>\$0.00<br>\$0.00<br>\$0.00<br>\$0.00 | Status<br>COMPLETED<br>COMPLETED<br>COMPLETED          |
| <u>View report</u><br><u>View report</u><br><u>View report</u>                                                                                     | Service<br>Credit<br>Credit<br>Credit<br>L&J | Details<br>XP/TU/EF<br>XP/TU/EF/RMCR<br>XP/TU/EF | Description<br>14595711: SARAH TESTCASE<br>14595694: SARAH TESTCASE<br>14595671: SARAH TESTCASE<br>816761: SARAH TESTCASE | Date Ordered           06/29/20 08:24:31 AM           06/29/20 08:23:15 AM           06/29/20 08:21:58 AM           06/29/20 08:21:58 AM                  | Price<br>\$0.00<br>\$0.00<br>\$0.00<br>\$0.00 | Status<br>COMPLETED<br>COMPLETED<br>COMPLETED<br>ERROR |

You will see a new box Select Service to Order:

Clicking on the **Order Tax Transcripts** link will take you into the **Tax Transcript** request page:

| Tax Transcript       |                                    |                      |        | Options       |
|----------------------|------------------------------------|----------------------|--------|---------------|
| Branch TEST-1100100  | ))                                 |                      |        | Pay by credit |
| User JINGER LEE      |                                    | <b>V</b>             | Cancel | card          |
| ~                    |                                    |                      |        | Order         |
| Loan Identifier 🕑 😈  | Notification Email 🥝               |                      | 25     |               |
| 123430               | •                                  |                      |        |               |
| Taxpayer Informat    | ion                                |                      |        |               |
| Personal OBusin      | ness                               |                      |        |               |
| First Name 🕓         | Last Name 🔘                        | SSNO                 |        |               |
| ANDY                 | AMERICA                            | 999-60-3333          |        |               |
| Spouse's First Name  | Spouse's Last Name                 | Spouse's SSN         |        |               |
|                      |                                    |                      |        |               |
| Current Address      |                                    |                      |        |               |
| Full Address ??      | more detail                        |                      |        |               |
| 4321 CUL DE SAC ST   | , SOMEPLACE, MA 02723              |                      |        |               |
| Previous Address (   | shown on last tax return, if dif   | ferent from above) 📀 |        |               |
| Full Address         | more detail                        |                      |        |               |
|                      |                                    |                      |        |               |
| Order Detail         |                                    |                      |        |               |
| Tax Forms            | Transcript Type 🔕 🥺                | Year(s) Requested 0  |        |               |
| 1 1040 - Prima       | 6a - Beturn Transcript             |                      | 7      |               |
| Add Transcript       | 1                                  |                      |        |               |
|                      |                                    |                      |        |               |
| 4506-C Delivery Me   | athod 😡 🕐                          |                      |        |               |
| Please upload the si | aned 4506-C form.                  |                      |        |               |
| Document was elect   | ronically signed?                  |                      |        |               |
| 🖲 Yes                |                                    |                      |        |               |
|                      |                                    |                      |        |               |
| 4506-C (PDF or TIFF  | file smaller than 2MB)             |                      |        |               |
|                      | Brov                               | vse                  |        |               |
| E-Sign Audit Log (PI | DF or TIFF file smaller than 10MB) |                      |        |               |
|                      | Brov                               | vse                  |        |               |

**\*\* NOTE** – the address on this page must be a US address, but doesn't necessarily have to match that on the 4506-C; be sure to properly select the 4506-C delivery method and upload the required documentation; you will receive an email confirmation\_once the order has been created.